## To access i-Ready on any tablet:

**Step 1** – Go to the App store and download the <u>"i-Ready for students"</u> app.

- You cannot log in directly through the app, but you must have it on the tablet for the program to work.
- Step 2 Open a web browser, Safari or Google work best.
- **Step 3** Search, in the browser, for <u>www.clever.com</u>, and follow the link.

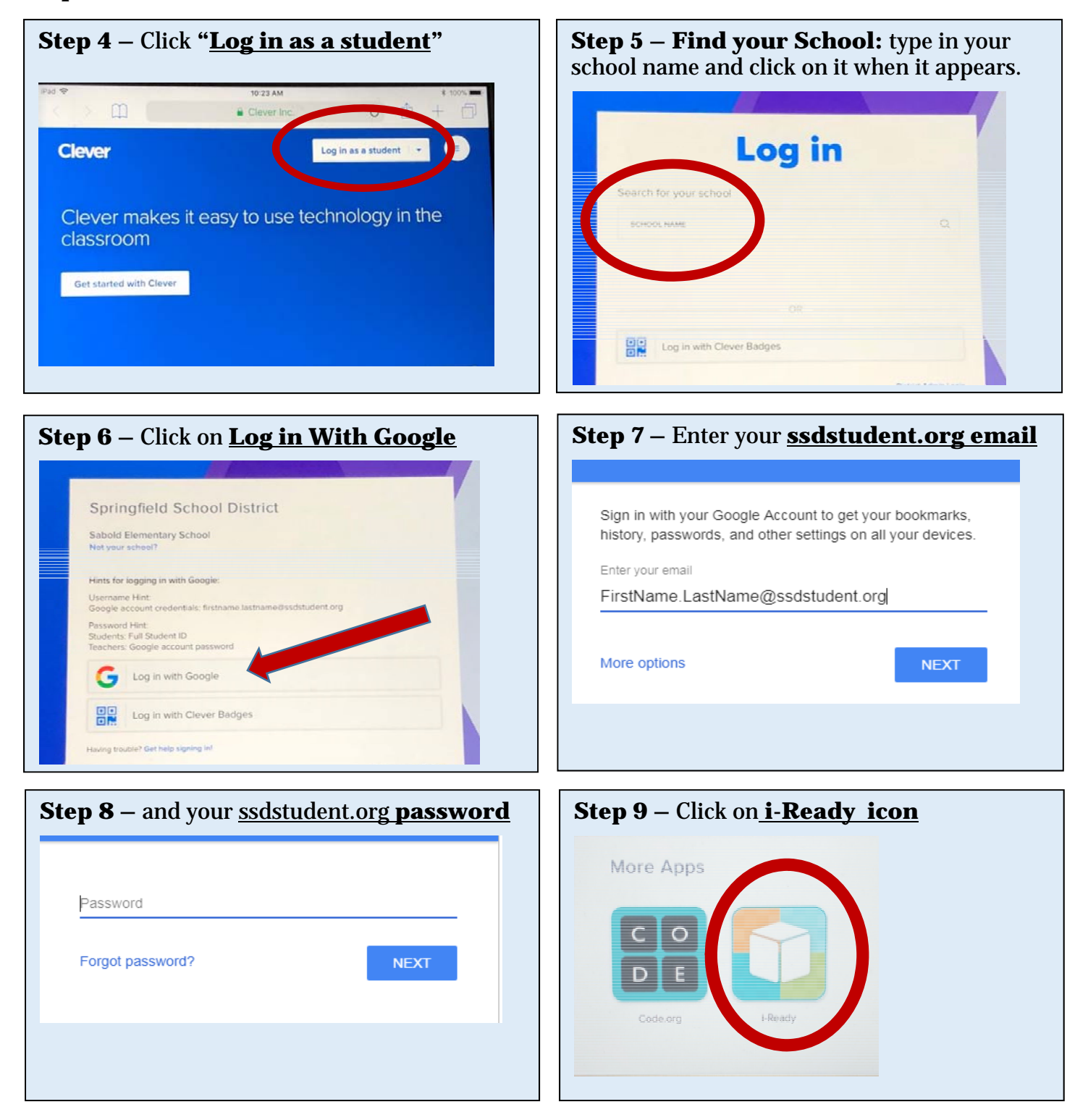